## Einen Trainerkoffer für andere Benutzer freigeben

Sie können in PTS Ihre Trainerkoffer für andere Benutzer freigeben und Ihre Freigaben modifizieren. Hierbei haben Sie die Möglichkeit zwischen einem reinen Lese-Zugriff und einem Schreib- und Lese-Zugriff zu wählen.

So richten Sie einen Lese-Zugriff ein

Führen Sie die folgenden Schritte aus:

- Wählen Sie den betreffenden Trainerkoffer links in Ihrem eigenen Bereich durch Anklicken aus, so dass er markiert erscheint.
- 2. Klicken Sie in der rechten Sidebar unter "Informationen" auf "Freigabe".

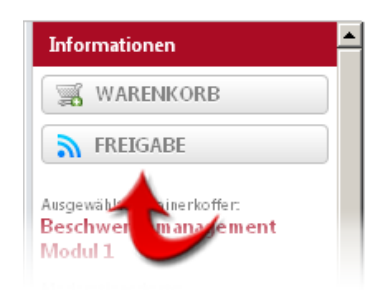

- 3. Wählen Sie im nun geöffneten Dialogfenster in der linken Listenansicht durch Klick denjenigen Benutzer aus, für den der Trainerkoffer freigegeben werden soll.
- 4. Klicken Sie unter der linken Listenansicht auf "Benutzer hinzufügen", um dem betreffenden Benutzer eine Freigabe einzurichten.

| 🗐 Share Trainercase                                         |                |                                         |       |           |               | (                |
|-------------------------------------------------------------|----------------|-----------------------------------------|-------|-----------|---------------|------------------|
| Ausgewählten Trainerkoffer für andere Be<br>Benutzerliste   | enutzer freige | eben: Trainerkoffer 2<br>Berechtigungen |       |           |               |                  |
| Müller-de Buhr, Marc<br>(ergomedientestmdb2) MediaAdmin     | -              | Benutzername<br>Müller-de Bubr          | Lesen | Schreiben |               |                  |
| Lindemeier, Heinrich (mercavent-<br>lindemeier) ClientAdmin |                | Marc<br>(millerm@gmx.de)                | N     | Π         | <u>Change</u> | <u>Entfernen</u> |
|                                                             | •              |                                         |       |           |               |                  |
|                                                             | T              |                                         |       |           |               |                  |
| BENUTZER HINZUFÜ                                            | GEN            |                                         |       |           | SCHLIESSE     | N                |

Der hinzugefügte Benutzer hat nun einen Lese-Zugriff auf den betreffenden Trainerkoffer. Soll der ausgewählte Benutzer keinen Schreib-Zugriff erhalten, schließen Sie das Dialogfenster durch Klick auf "Schließen".

Möchten Sie für den ausgewählten Benutzer zusätzlich einen Schreib-Zugriff einrichten, lesen Sie den folgenden Abschnitt (ab Schritt 3).

So richten Sie einen Schreib-Zugriff ein

Führen Sie die folgenden Schritte aus:

- 1. Wählen Sie den betreffenden Trainerkoffer links in Ihrem eigenen Bereich
  - durch Anklicken aus, so dass er markiert erscheint.
- 2. Klicken Sie in der rechten Sidebar unter "Informationen" auf "Freigabe".

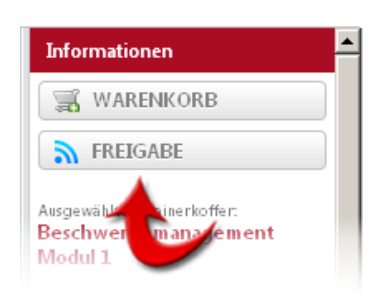

3. Klicken Sie in der rechten Listenansicht des Dialogfensters in der Zeile des betreffenden Benutzers auf "Ändern".

| 📄 Share Trainercase                                               |                                             |       |           |           | ×         |
|-------------------------------------------------------------------|---------------------------------------------|-------|-----------|-----------|-----------|
| Ausgewählten Trainerkoffer für andere Benutzer f<br>Benutzerliste | reigeben: Trainerkoffer 2<br>Berechtigungen |       |           |           |           |
| Müller-de Buhr, Marc<br>(ergomedientestmdb2) MediaAdmin           | Benutzername                                | Lesen | Schreiben |           |           |
| Lindemeier, Heinrich (mercavent-<br>lindemeier) ClientAdmin       | Mullerm@gmx.de)                             |       | E         |           | Entfermen |
| BENUTZER HINZUFÜGEN                                               |                                             |       |           | SCHLIESSE | <b>V</b>  |

- 4. Setzen Sie in der nun angezeigten Zeile darunter bei "Schreiben" einen Haken.
- 5. Klicken Sie auf "Aktualisieren", um die Änderungen zu übernehmen.

Der Benutzer hat nun auch Schreib-Zugriff auf den betreffenden Trainerkoffer. Haben Sie alle gewünschten Änderungen vorgenommen, schließen Sie das Dialogfenster durch Klick auf "Schließen".

**HINWEIS:** Wollen Sie die Freigabe wieder auf einen Lese-Zugriff beschränken, verfahren Sie wie oben und entfernen den Haken bei "Schreiben".

Vgl. auch Eine Freigabe entziehen